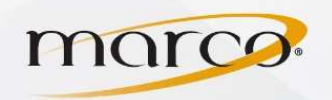

Login

2

Display Speed

User Assist >

Model Name:bizhub C558

- 1. In the address bar of the web browser of your choice, type in the **IP Address** of the copier
- 2. Make sure that **Public User** is checked *Note: you may not see this page only the next one*
- 3. Click Login
- 4. Click Store Address

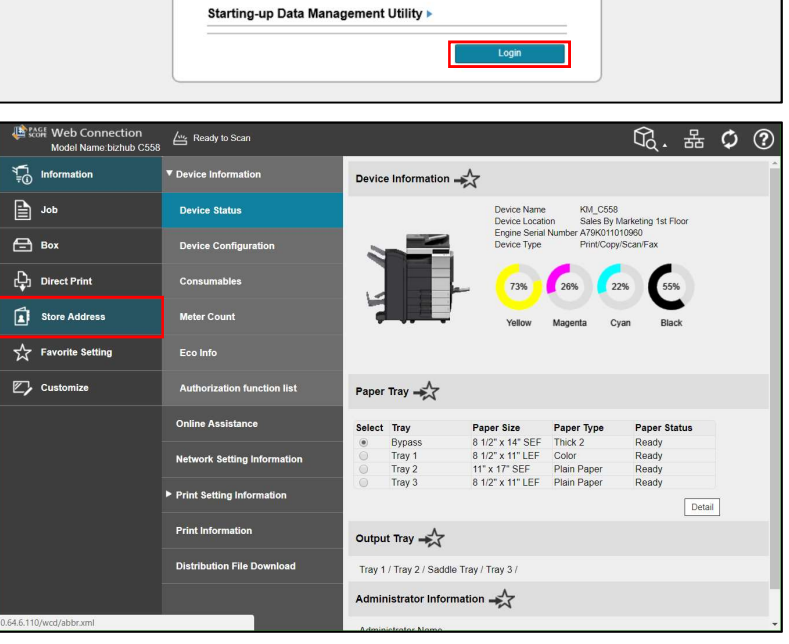

Public User

OAdministrator

English (English)

5. Click New Registration

| Model Name:bizhub C558 | ৰ্ষ্ম Ready to Print |    |               |                    |                        |         |               | G.      | 格      | ¢ | ? |
|------------------------|----------------------|----|---------------|--------------------|------------------------|---------|---------------|---------|--------|---|---|
| f<br>Ţ ⊕ Information   | Address Book         | A  | ddress Bo     | ook List 🛶         |                        |         |               |         |        |   | * |
| dor 🗐                  | Group                | Th | e other party | y who wants to tra | nsmit data can be regi | stered. |               |         |        |   |   |
| <b>Вох</b>             | Program              |    | New Registra  | ation              | Search Method          | Regist  | tration       | Number  |        |   |   |
| [ Direct Print         | Temporary One-Touch  |    |               |                    | Sort Criteria          | conding | No.           | •       |        |   |   |
| Store Address          | Subject              |    |               |                    | Order<br>Search by nu  | imber.  | Ascel<br>1-50 | nding • | Go     |   |   |
| Favorite Setting       | Text                 | No | Function      | Name               | ,                      | S/MIM   | E             | Edit    | Delete |   |   |
| Customize              |                      | 1  | E-mail        | Tammy A            |                        |         |               | Edit    | Delete |   |   |
| <b>_</b> /             |                      | 2  | E-mail        | Mike G             |                        |         |               | Edit    | Delete |   |   |
|                        |                      | 3  | E-mail        | Steve H            |                        |         |               | Edit    | Delete |   |   |
|                        |                      | 4  | E-mail        | Michael A          |                        |         |               | Edit    | Delete |   |   |
|                        |                      | 5  | E-mail        | Mark M             |                        |         |               | Edit    | Delete |   |   |
|                        |                      | 6  | E-mail        | Kristi O           |                        |         |               | Edit    | Delete |   |   |
|                        |                      | 7  | E-mail        | Jeff G             |                        |         |               | Edit    | Delete |   |   |
|                        |                      | 8  | E-mail        | Trevor A           |                        |         |               | Edit    | Delete |   |   |
|                        |                      | 9  | E-mail        | Ryan G             |                        |         |               | Edit    | Delete |   |   |

TO PLACE A SERVICE CALL OR ORDER SUPPLIES: CALL 800.847.3098 AND PROVIDE LOCATION AND SERIAL OR ID NUMBER OF THE DEVICE

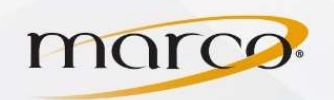

## Konica Minolta Add Fax Numbers

- 6. Click Search from Function
- 7. Click on Fax

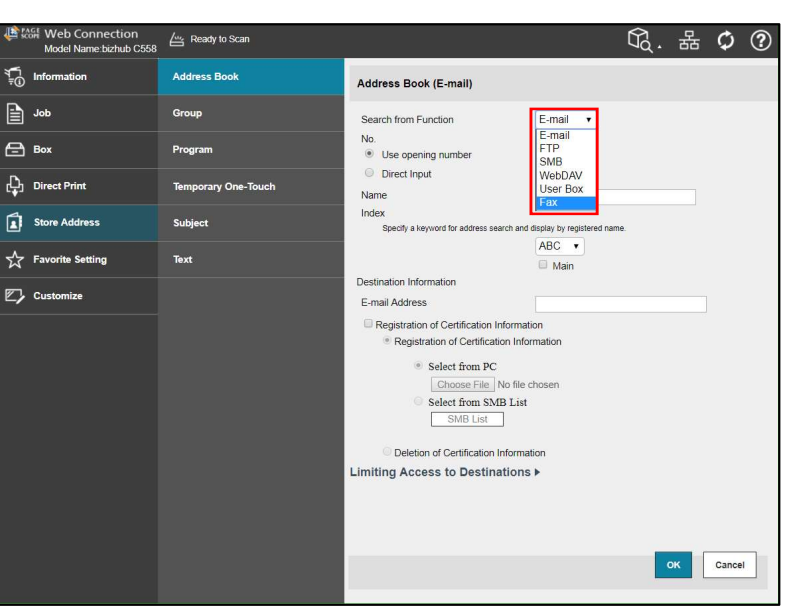

- 8. Type Name to be displayed
- 9. Choose an index tab for **address search**
- 10. Check **Main** if you want it on the first window for FAX/SCAN on the copier
- 11. Type in the **Destination**
- 12. Click OK

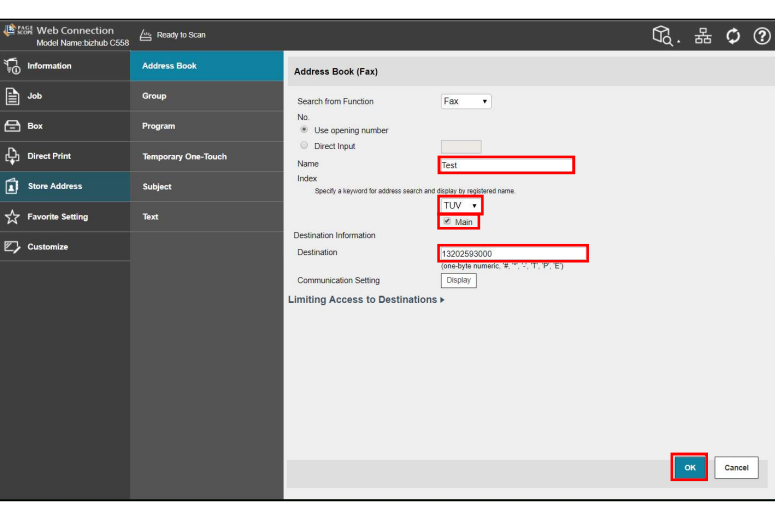

## 13. Click **OK**

You will now see the fax number on the **Address Book List** 

| No.:4 | Address Book registration is completed |  |  |  |  |
|-------|----------------------------------------|--|--|--|--|
|       |                                        |  |  |  |  |
|       | OK                                     |  |  |  |  |

Г